## การใช้โปรแกรม Teleport Pro

Teleport Pro เป็นโปรแกรมที่ใช้สำหรับคูคเว็บมาคูแบบ off line หลังจากติดตั้งโปรแกรมเสร็จแล้วเรียก โปรแกรมขึ้นมาจะเห็นดังรูปครับ ก่อนใช้งานต้องมีการปรับตั้งค่าเริ่มต้นให้เหมาะสมกับการใช้งานดังนี้ ให้เลือก File -> Proxy server... (ใช้ Proxy จะเร็วกว่าครับ แต่ถ้าดูดเว็บพิเศษ....ไม่ใส่จะดีกว่า)

| Ontitled - Teleport Pro                                                              |                            |  |
|--------------------------------------------------------------------------------------|----------------------------|--|
| File Project View Help                                                               |                            |  |
| New Window                                                                           |                            |  |
| New Project Wizard<br>New Project<br>Open Project<br>Save Project<br>Save Project As | Ctrl+N<br>Ctrl+O<br>Ctrl+S |  |
| Load Project Configuration<br>Save Project Configuration                             |                            |  |
| Proxy Server<br>Connections<br>Free Space Limit                                      |                            |  |
| Send                                                                                 |                            |  |
| 1 D:\teleport_files\smd<br>2 H:\digital<br>3 H:\chinahongda<br>4 H:\counter          |                            |  |
| Exit                                                                                 |                            |  |

l จะเห็นหน้าต่างอันนี้ขึ้นมาครับ ถ้ามี Proxy ก็ใส่ลงในช่อง address เลยครับ ถ้าไม่มีก็ไม่ต้องใส่

| Proxy Server                                      | ×             |
|---------------------------------------------------|---------------|
| Connect to the Internet through this proxy serve  | r.            |
| Address:                                          | Port:         |
| 1                                                 | : 80          |
| If your proxy requires a password, enter it here: | Autoconfigure |
| Proxy Account Proxy Password                      | OK            |
|                                                   | Cancel        |

หลังจากกด OK แล้วเริ่มดูดเว็บกรับ ให้กลิกตามรูปข้างล่าง

| • ر  | Intitled        | - Tele | eport | Рго      |  |
|------|-----------------|--------|-------|----------|--|
| File | Project         | View   | Help  |          |  |
| ğ    |                 |        | ſ     | <b>Ö</b> |  |
|      | )<br>Iew Projec | t Wiza | rd    |          |  |

## จะเห็นหน้าต่างอันนี้ครับ เลือก Duplicate ตามรูป

| New Project Wizard - S | Step 1 of 4 🛛 🗙                                                                                                    |
|------------------------|----------------------------------------------------------------------------------------------------|
|                        | <ul> <li>Welcome to the New Project Wizard!</li> <li>The New Project Wizard makes it easy for you to set up and run a Teleport Pro project.</li> <li>What do you want Teleport Pro to do?</li> <li>Create a browsable copy of a website on my hard drive</li> <li>Duplicate a website, including directory structure</li> <li>Search a website for files of a certain type</li> <li>Explore every site linked from a central site</li> <li>Retrieve one or more files at known addresses</li> <li>Search a website for keywords</li> </ul> |
|                        | < Back Next > Cancel                                                                                                    |

ใส่ชื่อเว็บที่ต้องการดูดครับ ส่วนชื่อย่อจะเป็นชื่อโฟลเดอร์ที่เก็บไฟล์ทั้งหมดครับ

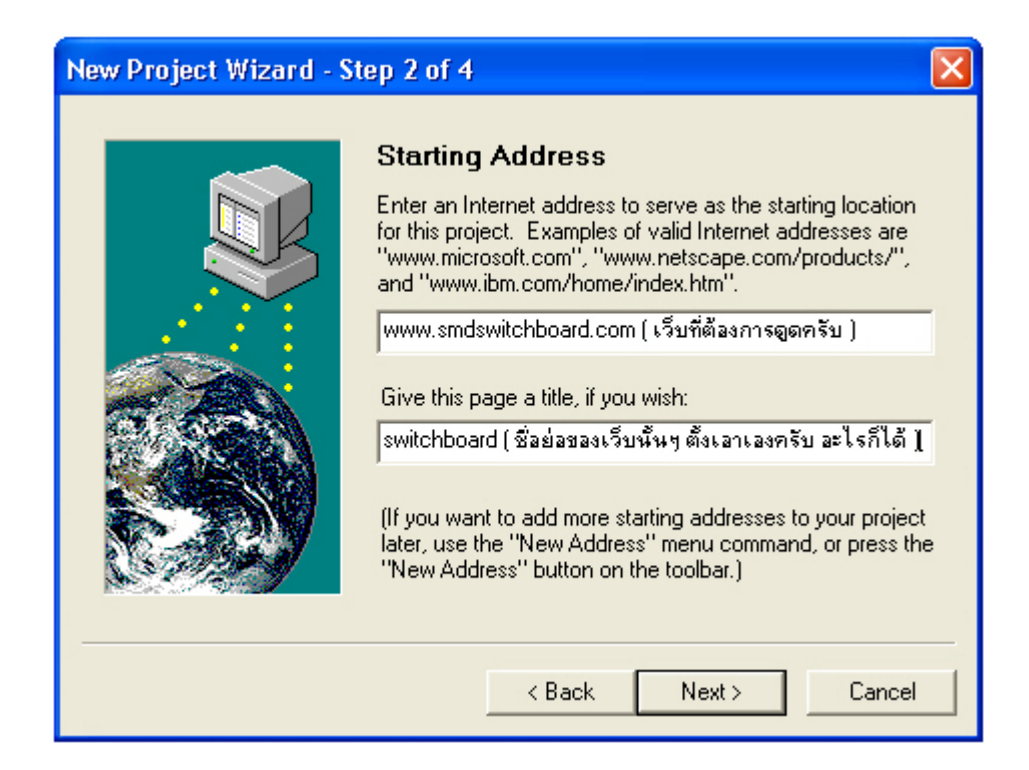

## เลือก Everything ครับ แล้วกด Next>

| New Project Wizard - S | Step 3 of 4 🛛 🔀                                                                                                    |
|------------------------|----------------------------------------------------------------------------------------------------|
|                        | Project Configuration         When duplicating the website, copy these files:         Just text         Text and graphics         Text, graphics, and sound         Everything         If you need an account and password to access this site, enter them here:         Account:       Password: |
|                        | < Back Next > Cancel                                                                                                    |

## ตามด้วย Finish

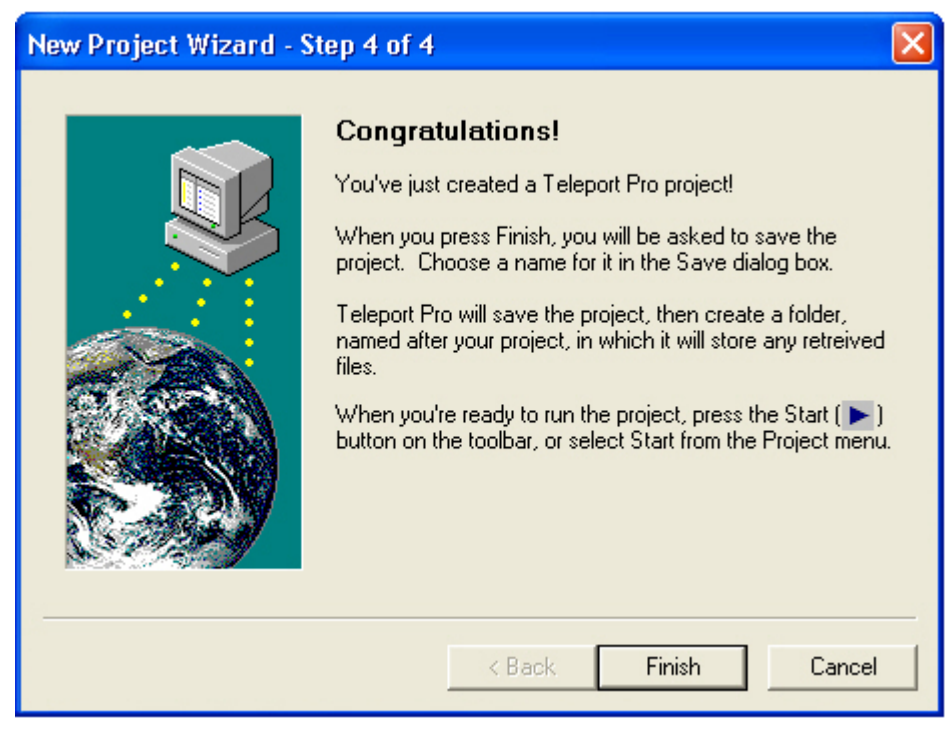

จากนั้นจะให้เรา Save ครับ เลือกเองได้ว่าจะ save ไว้ที่ไหน

| Save As                                                      | ? 🛛                     |
|--------------------------------------------------------------|-------------------------|
| Save in: 📋 My Documents                                      |                         |
| Adobe<br>busbar<br>cabletray<br>ct<br>CyberLink<br>My eBooks | (ੴMy M<br>(② My Pi<br>) |
|                                                              | >                       |
| File name: switchboard                                       | Save                    |
| Save as type: Teleport Pro Project (*.tpp)                   | ✓ Cancel                |

หลังจากกค Save แล้ว หน้าจอจะเป็นดังรูปครับ ให้คลิกปุ่ม start เริ่มดูคได้แล้ว

| 🗢 switchboard - Teleport Pro |       |
|------------------------------|-------|
| File Project View Help       |       |
| 💆 D 📽 🖬 🖀 🔍                  |       |
| switchboard                  | Start |
|                              |       |
|                              |       |

หน้าจอจะมีไฟล์ที่ดูดไว้โชว์ให้เห็นครับ ตามรูป

| switchboard - Teleport Pro             |                     |                   |                         |                       |
|----------------------------------------|---------------------|-------------------|-------------------------|-----------------------|
| File Project View Help                 |                     |                   |                         |                       |
| 💆 🗅 🚅 🖬 😭 📄 🔍                          |                     | i xžv 🕒 🕒 🗢       | • • • • • •             | <u>.</u>              |
| 🗈 🦳 switchboard                        | index.htm           | 🎉 thai.gif        | 📓 h mfac.jpg            | Smd certificate jpg   |
|                                        | index th.htm        | 🔋 english.gif     | 📓 mfac h01.jpg          | smd certificate02.jpg |
|                                        | index en.htm        | 🖪 smd top.jpg     | 📓 mfac 01.jpg           | pt bq01.qif           |
|                                        | index-1.htm         | 🖪 m01.jpg         | 📓 mfac 02.jpg           | 🛐 smc_main.gif        |
|                                        | profile.htm         | 🖪 m02.jpg         | 📓 mfac 03.jpg           | 🛐 smc logos.gif       |
|                                        | products.htm        | 🖪 m03.jpg         | 🖪 mfac_09.jpg           | 🔰 smc_profile01.gif   |
|                                        | manufacturing.htm   | 🖪 m04.jpg         | 📓 mfac_04.jpg           | 🛐 smc_profile02.gif   |
|                                        | news.htm            | 🖪 m05.jpg         | 🖪 mfac_05.jpg           | 😼 smc_profile03.gif   |
|                                        | contact.htm         | 🖪 m06.jpg         | 🖪 mfac_08.jpg           | 😼 smc_profile04.gif   |
|                                        | link.htm            | 🖪 m07.jpg         | 🖪 mfac_06.jpg           | 📓 smc_manuf15.jpg     |
|                                        | cer_schneider.htm   | main.swf          | 🖪 mfac_07.jpg           | 🙀 pt_bottom.gif       |
|                                        | cer_tis.htm         | d certificate.jpg | 🖪 mfac_h02.jpg          | 📓 nontype03.jpg       |
|                                        | cer_asta.htm        | 🖪 h_profile.jpg   | 🖪 mfac_h03.jpg          | B nontype02.jpg       |
|                                        | cer_sgs01.htm       | 🖪 p01.jpg         | 🖪 mfac_10.jpg           | smd_blockset.htm      |
|                                        | cer_sgs02.htm       | 🔁 logo_s.gif      | 🖬 h_contact.jpg         | 🖪 type02.jpg          |
|                                        | profile.htm         | B bottom01.jpg    | 📓 submit.jpg            | pt_wireway.htm        |
|                                        | products.htm        | 🖪 bottom02.jpg    | 🖪 h_link.jpg            |                       |
|                                        | manufacturing.htm   | 📓 h_products.jpg  | 📕 i_link.jpg            |                       |
|                                        | news.htm            | 😼 smd_01.gif      | 📓 h_certificate.jpg     |                       |
|                                        | Contact.htm         | 😼 smd_03.gif      | 📓 schneider.jpg         |                       |
|                                        | ink.htm             | 😼 smd_04.gif      | 🖪 tis.jpg               |                       |
|                                        | cer_schneider.htm   | 😼 smd_05.gif      | 📕 sgs01.jpg             |                       |
|                                        | cer_tis.htm         | 🔰 smd_06.gif      | 📕 sgs02.jpg             |                       |
|                                        | cer_asta.htm        | 邊 smd_07.gif      | 📕 asta.jpg              |                       |
|                                        | cer_sgs01.htm       | 邊 smd_02.gif      | 😼 smd_bg1.gif           |                       |
|                                        | cer_sgs02.htm       | 📔 smc_01.gif      | 월 nontype01.gif         |                       |
|                                        | smd_switchboard.htm | 📔 smc_02.gif      | 🖪 nontype04.jpg         |                       |
|                                        | pt_smc.htm          | 😼 smc_03.gif      | 😼 smd_bottom.gif        |                       |
|                                        | smd_nontype.htm     | 😼 smc_04.gif      | 😼 type01.gif            |                       |
|                                        | smd_type.htm        | 📔 smc_05.gif      | 🖪 type04.jpg            |                       |
|                                        | smd_tis.htm         | 😼 smc_06.gif      | 🖪 type03.jpg            |                       |
|                                        | ? smdstyle.css      | 😼 smc_07.gif      | 🖪 tis02.jpg             |                       |
|                                        | 🛃 bg01.jpg          | 🖪 h_news.jpg      | 📔 tis01.gif             |                       |
|                                        | 🛃 bg02.jpg          | 🖪 mfac_bg.jpg     | 🖪 tis04.jpg             |                       |
|                                        | logo.swf            | 🔁 dot.gif         | 📕 tis03.jpg             |                       |
|                                        | 🖪 smd_logo1.jpg     | 📓 mfac_bottom.jpg | 📓 smd_products.jpg      |                       |
|                                        |                     |                   |                         |                       |
| hread 9: Receiving pt_cable.htm: 28838 | bytes (82%)         |                   |                         | Running 13 fi         |
| 🛃 start 👘 🔗 🔞 🍊 💽                      | 💓 🕼 😂 🛛 🕅 1002      | tist - Microsoft  | 🙃 switchboard - Telenor | ACDSee 5.0 - poposa   |

ถ้าดูดเสร็จจะขึ้นหน้าต่างอันนี้ครับ กด OK ก็เสร็จ

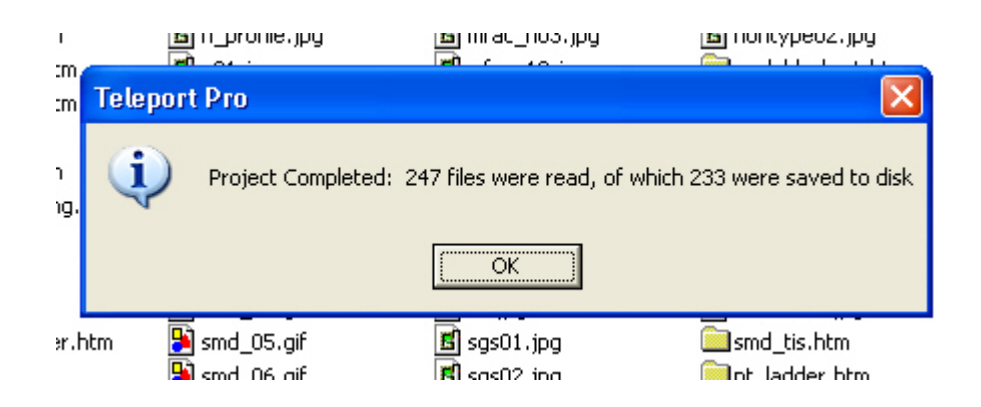

เวลาจะเปิดดูภายหลังก็เข้าไปในโฟลเดอร์ที่เก็บไฟล์ แล้ว Double click ที่ไฟล์ index.html หรือ main.htm หรือไฟล์หลักอื่นๆ อันนี้แล้วแต่เว็บนั้นๆ นะครับ การประยุกต์ใช้โปรแกรม Teleport Pro ใน ด้านการศึกษาที่เหมาะสมที่สุดคือ การทำเว็บแบบ off line โดยอาจทำเว็บไซต์ในระบบ intranet หรือ บรรจุลงแผ่น CD โดยจำลองแผ่น CD ให้เป็นเว็บไซต์ก็ได้

\*\*\*\*\*